## Kiirjuhend

## **Printimine**

## **Arvutist printimine**

Märkus. Siltide, kaartide ja ümbrike puhul valige enne dokumendi printimist printeris paberi formaat ja tüüp.

- 1 Avage prinditava dokumendi juures dialoogiaken "Printimine".
- 2 Vajaduse korral muutke seadeid.
- 3 Printige dokument.

## Mobiilseadmest printimine

### Printimine mobiilseadmest rakendusega Mopria Print Service

Mopria<sup>®</sup> Print Service on mobiilne printimislahendus mobiilseadmetele, milles töötab Android<sup>™</sup> 5.0 või uuem versioon. See võimaldab printida vahetult Mopria sertifikaadiga printerisse.

**Märkus.** Laadige Google Play<sup>TM</sup> poest alla Mopria Print Service ja lubage selle kasutamine.

- 1 Avage rakendus oma Androidi mobiilseadmes või valige vastav dokument oma failihaldurist.
- 2 Puudutage valikut > Printimine.
- 3 Valige printer ja vajaduse korral kohandage seadeid.

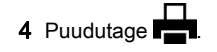

## Mobiilseadmest printimine AirPrinti kasutades

Tarkvarafunktsioon AirPrint on mobiilse printimise lahendus, mis võimaldab printida Apple'i seadmetest vahetult AirPrinti sertifikaadiga printerisse.

#### Märkused.

- Veenduge, et Apple'i seade ja printer oleks ühendatud sama võrguga. Kui võrgul on mitu traadita jaoturit, veenduge, et mõlemad seadmed on ühendatud sama alamvõrguga.
- Seda rakendust toetab vaid osa Apple'i seadmetest.
- 1 Valige dokument oma mobiilseadme failihaldurist või käivitage ühilduv rakendus.
- **2** Puudutage valikut **1** > **Printimine**.
- 3 Valige printer ja vajaduse korral kohandage seadeid.
- 4 Printige dokument.

### Mobiilseadmest printimine Wi-Fi Direct®-i kasutades

Wi-Fi  $\mathsf{Direct}^{\circledast}$  on printimisteenus, mis võimaldab printida mis tahes Wi-Fi Directi valmidusega printerisse.

**Märkus.** Veenduge, et mobiilseade oleks ühendatud printeri traadita võrku. Lisateavet leiate peatükist <u>"Mobiilseadme printeriga ühendamine" leheküljel 6</u>.

- 1 Avage rakendus oma mobiilseadmes või valige vastav dokument oma failihaldurist.
- 2 Olenevalt mobiilseadmest toimige järgmiselt.
  - Puudutage valikut > Printimine.
  - Puudutage valikut 1 > Printimine.
  - Puudutage valikut •••• > Printimine.
- 3 Valige printer ja vajaduse korral kohandage seadeid.
- 4 Printige dokument.

# Konfidentsiaalsete tööde ja muude ootetööde printimine

#### Windowsi kasutajad

- 1 Puudutage valikuid Fail > Prindi, kui dokument on avatud.
- 2 Valige printer ning seejärel klõpsake Atribuudid, Eelistused, Suvandid või Seadistus.
- 3 Klõpsake Prindi ja oota.
- 4 Valige valik Kasuta "Prindi ja oota" ja määrake kasutajanimi.

5 Valige prinditöö tüüp (Konfidentsiaalne, Korda, Reserveeri või Kinnita).

Kui valisite Konfidentsiaalne, siis määrake prinditööle PIN-kood.

- 6 Klõpsake OK või Prindi.
- 7 Vabastage printeri avakuval prinditöö.
  - Konfidentsiaalsete printimistööde jaoks valige Ootetööd > valige oma kasutajanimi > Konfidentsiaalne > sisestage PIN-kood > valige prinditöö > konfigureerige seaded > Prindi.
  - Muude printimistööde jaoks valige Ootetööd > valige oma kasutajanimi > valige prinditöö > konfigureerige seaded > Prindi.

#### Macintoshi kasutajad

#### AirPrinti kasutamine

- 1 Valige avatud dokumendi juures Fail > Prindi.
- 2 Valige printer ning seejärel valige menüüle Suund järgnevast rippmenüüst PIN-koodiga printimine.
- **3** Lubage **PIN-koodiga printimine** ja sisestage neljakohaline PIN-kood.
- 4 Klõpsake Prindi
- 5 Vabastage printeri avakuval prinditöö. Puudutage valikut Ootetööd > valige oma arvuti nimi > Konfidentsiaalne > sisestage PIN-kood > valige prinditöö > Prindi.

#### Prindidraiveri kasutamine

- 1 Valige avatud dokumendi juures Fail > Prindi.
- 2 Valige printer ning seejärel valige menüüle Suund järgnevast rippmenüüst Prindi ja oota.
- 3 Valige Konfidentsiaalne printimine ja seejärel sisestage neljakohaline PIN-kood.
- 4 Klõpsake Prindi.
- 5 Vabastage printeri avakuval prinditöö. Puudutage valikut Ootetööd > valige oma arvuti nimi > Konfidentsiaalne > valige prinditöö > sisestage PIN-kood > Prindi.

## Printeri hooldamine

## Toonerikasseti vahetamine

1 Avage uks B.

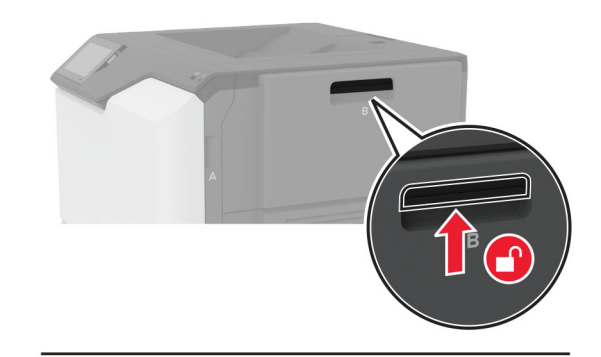

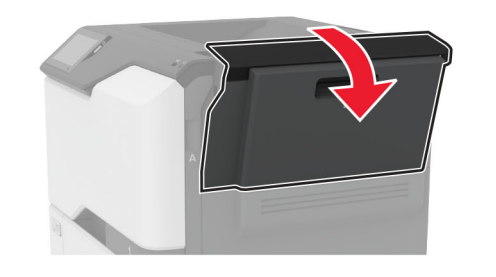

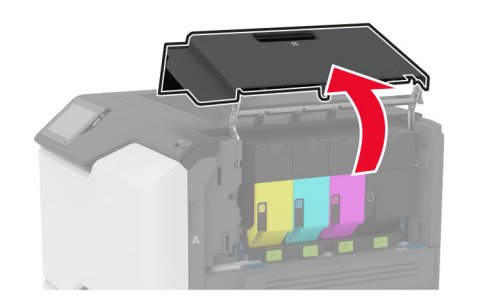

#### 2 Võtke kasutatud toonerikassett välja.

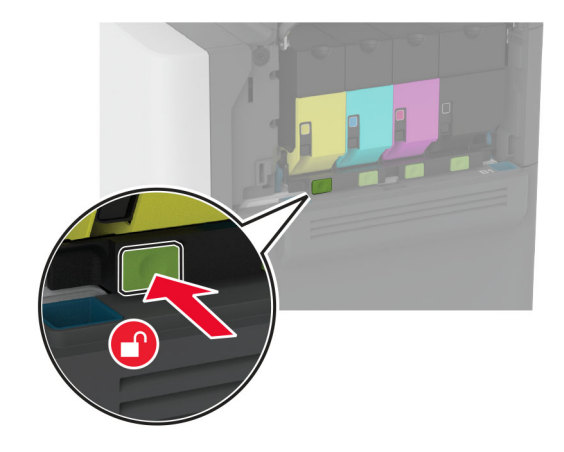

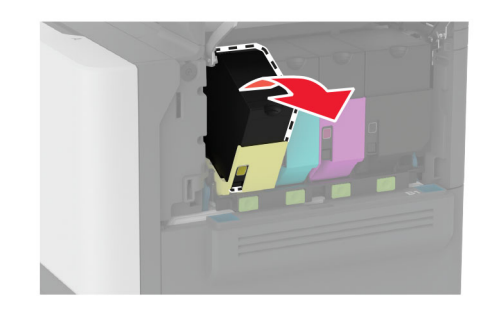

**3** Eemaldage uus toonerikassett pakendist.

4 Sisestage uus toonerikassett.

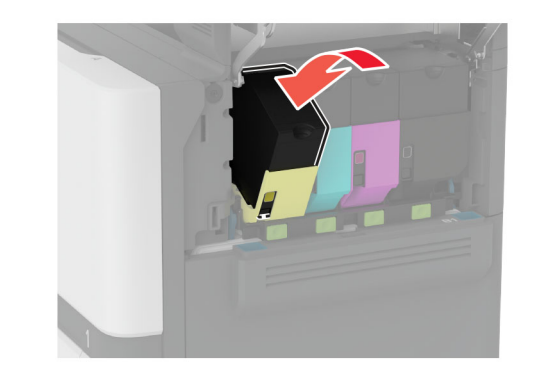

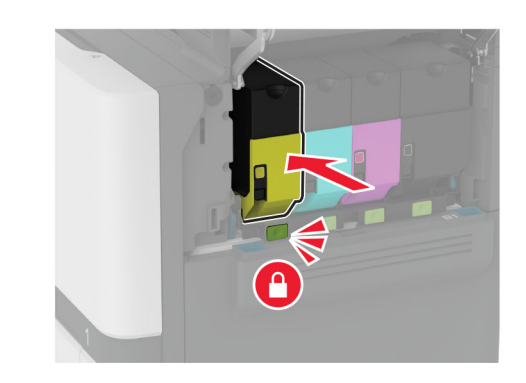

5 Sulgege uks B.

## Salvede laadimine

ETTEVAATUST – ÜMBERKALDUMISOHT: Seadme ebastabiilseks muutumise vältimiseks laadige salved eraldi. Hoidke sel ajal teisi salvi suletuna.

1 Eemaldage salv.

**Märkus.** Ärge eemaldage salvesid ajal, kui printer töötab, sest vastasel juhul võib tekkida ummistus.

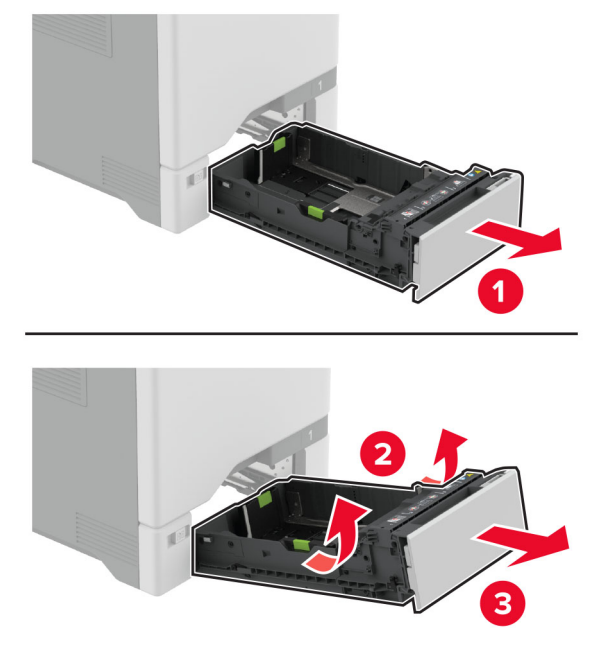

2 Reguleerige juhikud laaditava paberi formaadile sobivaks.

**Märkus.** Kasutage juhikute paigutamiseks salve põhjas olevaid tähiseid.

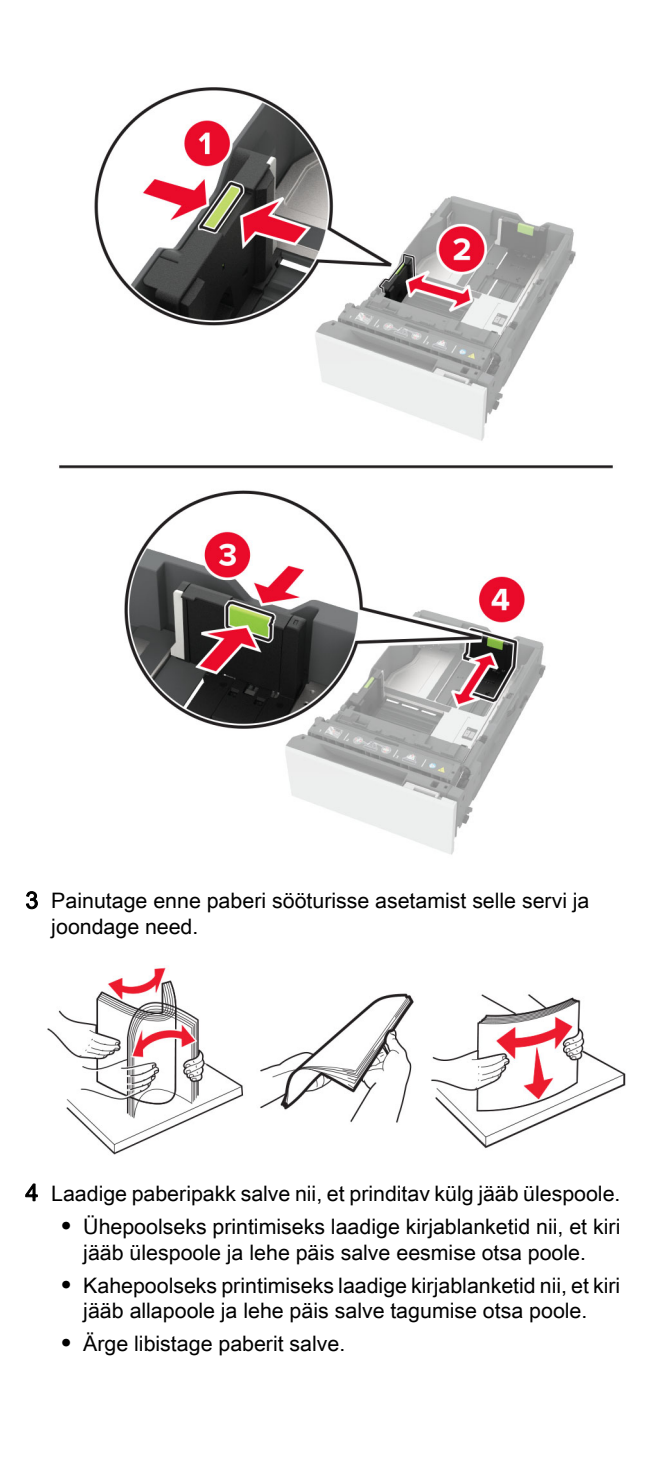

 Paberiummistuste vältimiseks veenduge, et prindimaterjali paki paksus ei ületaks salve maksimaalse täidetuse tähist. Ületäitmine võib põhjustada paberiummistusi.

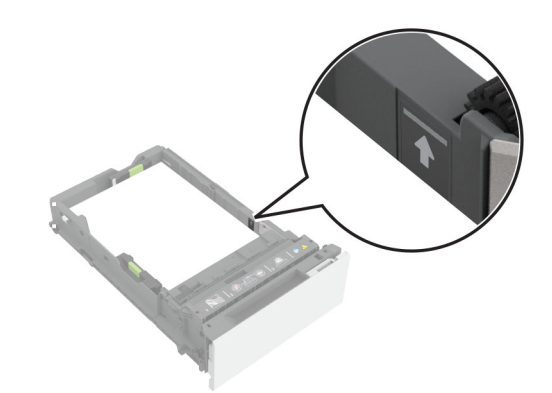

 Ümbrike ja muude erimaterjalide puhul veenduge, et virna kõrgus on alla katkendliku joone. Ületäitmine võib põhjustada paberiummistusi.

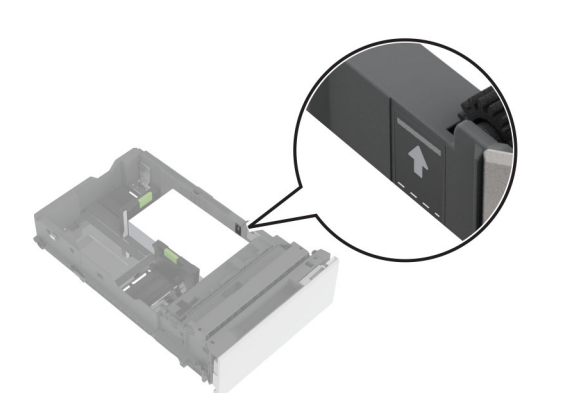

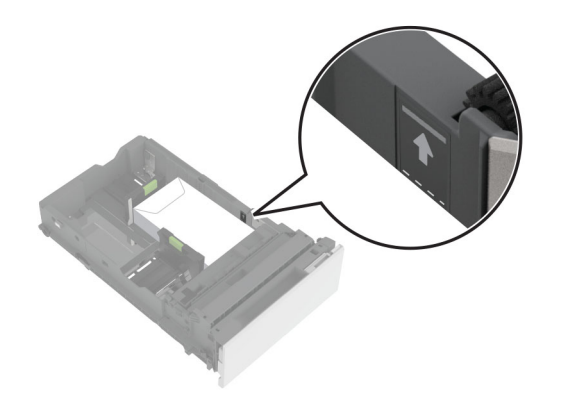

5 Sisestage salv.

Vajaduse korral seadistage paberiformaat ja -tüüp salve laaditud paberiga sobivaks.

## Mitmeotstarbelise sööturi laadimine

**1** Avage mitmeotstarbeline söötur.

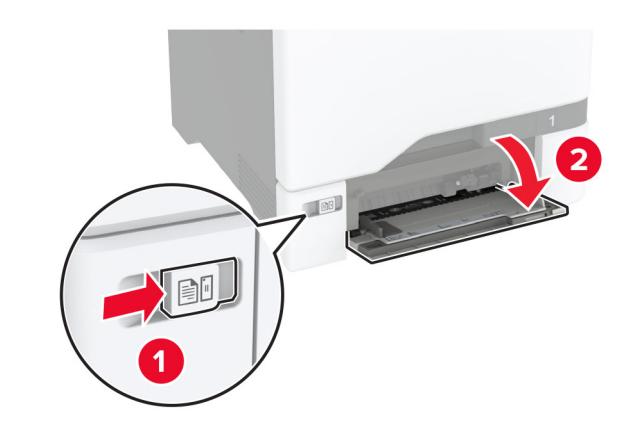

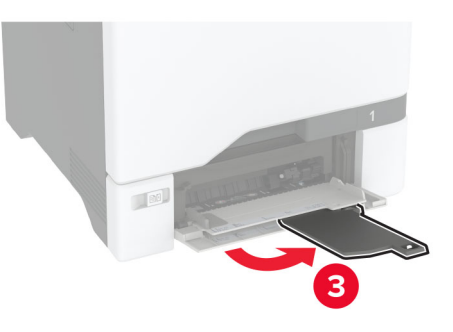

2 Reguleerige juhik laaditava paberi formaadile sobivaks.

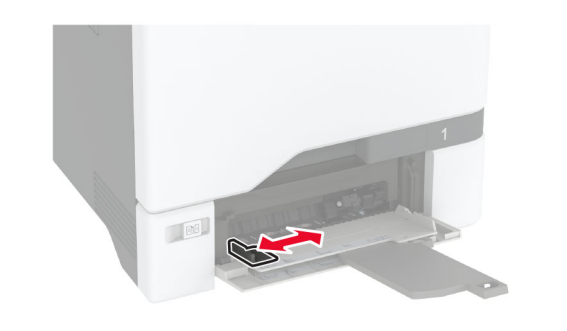

**3** Painutage enne paberi sööturisse asetamist selle servi ja joondage need.

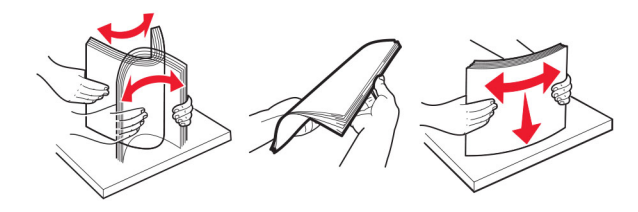

- 4 Laadige paber.
  - Laadige paber ja kaardid nii, et prinditav külg jääb allapoole ja lehe ülemine serv printeri poole.

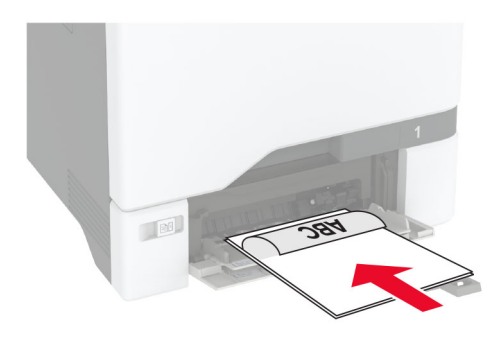

 Ümbrike laadimisel suletav pool peal ja vastu paberijuhiku paremat poolt. Euroopa ümbrikud laadige hõlmaga printeri poole.

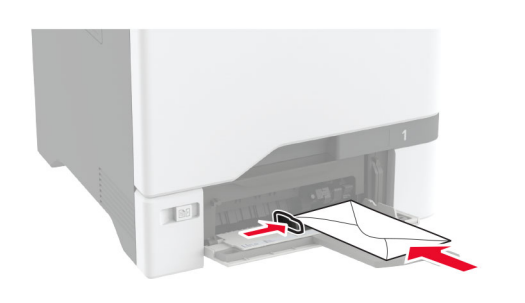

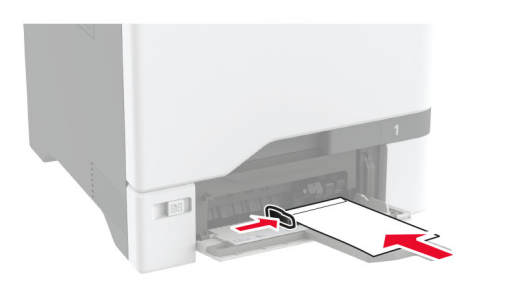

Hoiatus – varakahjude oht: Ärge kasutage markide, mansettide, pannalde, akende, tugevdatud servade või isekleepuva liimiga ümbrikke.

**Märkus.** Paberi valimisprobleemide vältimiseks veenduge, et paberi või erimaterjali esiserv oleks eraldustammiga õigesti joondatud.

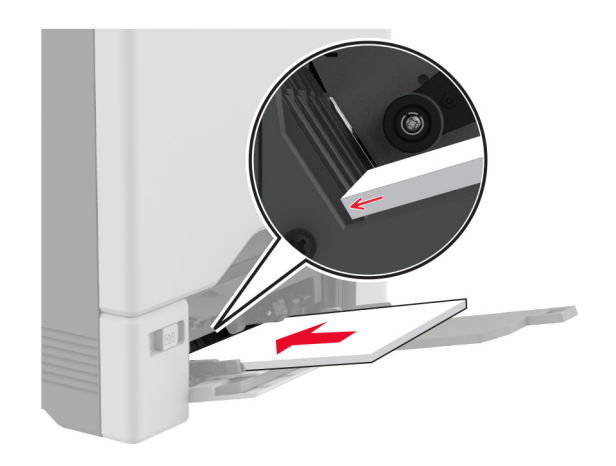

5 Valige printeri juhtpaneeli menüüs "Paber" paberi formaat ja tüüp vastavalt mitmeotstarbelises sööturis laaditud paberile.

# Erikandjate formaadi ja tüübi seadistamine

Salved tuvastavad tavalise paberi formaadi automaatselt. Erikandjate (nt sildid, kaardid või ümbrikud) puhul tehke järgmist.

- 1 Puudutage avakuval valikut Seaded > Paber > Salve konfiguratsioon > Paberi suurus/tüüp > ja valige paberiallikas.
- 2 Seadistage erikandjate formaat ja tüüp.

## Püsivara uuendamine

Printeri jõudluse parandamiseks ja probleemide lahendamiseks uuendage regulaarselt printeri püsivara.

Püsivara uuendamise kohta saate lisateavet oma müügiesindajalt.

1 Avage veebibrauser ja sisestage aadressiväljale printeri IPaadress.

#### Märkused.

- Printeri IP-aadressi näete printeri avakuval. IP-aadress koosneb neljast tühikutega eraldatud numbrirühmast, nt 123.123.123.123.
- Kui kasutate proksiserverit, siis keelake see ajutiselt, et veebileht õigesti laaditaks.

2 Klõpsake valikul Seaded > Seade > Püsivara uuendamine.

- 3 Toimige järgmiselt.
  - Klõpsake valikul Kontrolli värskendusi > Nõustun, alusta värskendamist.
  - Laadige üles flash-fail.
    - a Minge flash-faili juurde.
    - b Klõpsake Üleslaadimine > Alusta.

## Wi-Fi Directi konfigureerimine

Wi-Fi Direct<sup>®</sup> võimaldab ühendada juhtmevabasid seadmeid otse Wi-Fi Directiga varustatud printeriga, kasutamata selleks juurdepääsupunkti (juhtmevaba ruuter).

Enne alustamist veenduge järgmises.

- Teie printerisse on paigaldatud Wi-Fi-moodul.
- Aktiivne adapter on seadistatud olekule Automaatne. Puudutage avakuval valikut Seaded > Võrk/pordid > Võrgu ülevaade > Aktiivne adapter.
- 1 Puudutage avakuval valikut Seaded > Võrk/pordid > Wi-Fi Direct.
- 2 Konfigureerige seadeid.
  - Luba Wi-Fi Direct: võimaldab printeril luua endale Wi-Fi Directi võrku.
  - Wi-Fi Directi nimi: määrab Wi-Fi Directi võrgule nime.
  - Wi-Fi Directi parool: määrab parooli, millega saab hallata juhtmevaba võrgu turvalisust omavahelise ühenduse kasutamisel.
  - Näita parooli seadistuse lehel: näitab parooli lehel Võrguseadistuse leht.
  - Nupuvajutusega taotluste automaatne vastuvõtmine: võimaldab printeril automaatselt ühenduse taotluseid vastu võtta.

**Märkus.** Nupuvajutusega taotluste automaatne vastuvõtmine ei ole kaitstud.

### Märkused.

- Vaikimisi pole Wi-Fi Direct võrgu parool printeri ekraanil nähtav. Parooli kuvamiseks lubage parooli otsimise ikoon. Puudutage avakuval valikut Seaded > Turvalisus > Mitmesugust > Luba parooli/PIN-koodi näitamine.
- Wi-Fi Directi võrgu parooli näete ilma seda printeri ekraanil näitamata. Puudutage avakuval valikut Seaded > Aruanded > Võrk > Võrguseadistuse leht.

## Mobiilseadme printeriga ühendamine

Enne mobiilseadmega ühendamist kontrollige, kas Wi-Fi Direct on konfigureeritud. Lisateavet leiate peatükist <u>"Wi-Fi Directi</u> konfigureerimine" leheküljel 5.

#### Wi-Fi Directi abil ühendamine

**Märkus.** Need juhised kehtivad ainult Androidi mobiilseadmetele.

- 1 Avage mobiilseadmest seadete menüü.
- 2 Lubage Wi-Fi ja seejärel puudutage valikut Wi-Fi Direct.
- 3 Valige printeri Wi-Fi Directi nimi.
- 4 Kinnitage ühendus printeri juhtpaneelilt.

#### Wi-Fi kaudu ühendamine

- 1 Avage mobiilseadmest seadete menüü.
- 2 Puudutage valikut Wi-Fi ja seejärel valige printeri Wi-Fi Directi nimi.

**Märkus.** Enne Wi-Fi Directi nime lisatakse sõne DIRECT-xy (kus x ja y on kaks juhuslikku tähemärki).

3 Sisestage Wi-Fi Directi parool.

## Printeri ühendamine Wi-Fi võrku

Enne alustamist veenduge järgmises.

- Teie printerisse on paigaldatud Wi-Fi-adapter.
- Aktiivne adapter on seadistatud olekule Automaatne. Puudutage avakuval valikut Seaded > Võrk/pordid > Võrgu ülevaade > Aktiivne adapter.
- 1 Puudutage avakuval valikut Seaded > Võrk/pordid > Wi-Fi > Seadistamine printeri paneelil > Võrgu valimine.
- 2 Valige Wi-Fi võrk ja sisestage võrgu parool.

**Märkus.** Wi-Fi-võrgu valmidusega printeri mudelite puhul ilmub algseadistamise ajal Wi-Fi võrgu seadistamise viip.

## **Ummistuste likvideerimine**

## Ummistuste vältimine

#### Laadige paber õigesti

· Veenduge, et paber oleks salves horisontaalselt.

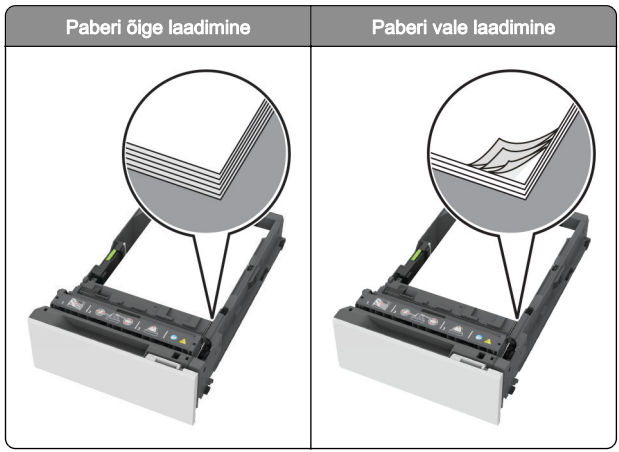

- Printimise ajal ei tohi salve paigaldada ega eemaldada.
- Ärge laadige liiga palju paberit. Veenduge, et prindimaterjali paki paksus ei ületaks salve maksimaalse täidetuse tähist.

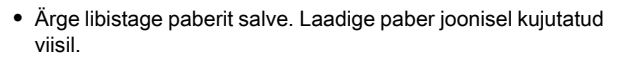

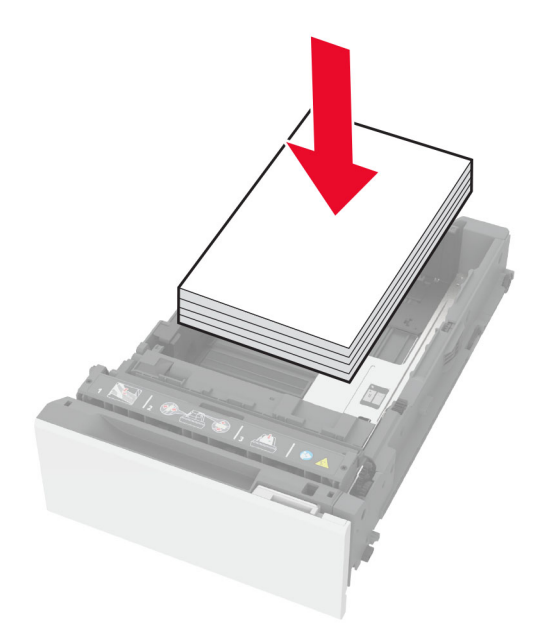

- Veenduge, et paberijuhikud oleksid õiges asendis ega suruks tugevasti vastu paberit või ümbrikke.
- Pärast paberi laadimist lükake salv lõpuni printerisse.

#### Kasutage soovitatavat paberit

- Kasutage ainult soovitatavat paberit või eriprindimaterjali.
- Ärge laadige kortsunud, volditud, niisket, painutatud ega kooldunud paberit.
- Painutage enne paberi sööturisse asetamist selle servi ja joondage need.

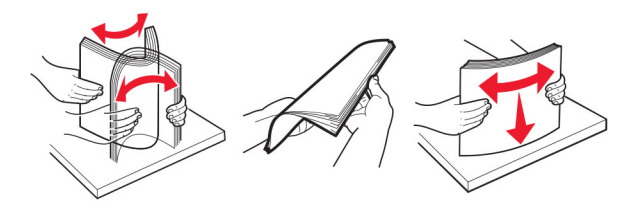

- Ärge kasutage käsitsi lõigatud või kärbitud paberit.
- Ärge laadige samasse salve eri formaadiga, paksusega ega tüübiga pabereid.

- Veenduge, et paberi suurus ja tüüp oleksid arvutis või printeri juhtpaneelil õigesti seadistatud.
- Hoidke paberit tootja juhiste kohaselt.

## Ummistuskohtade leidmine

#### Märkused.

- Kui funktsiooni Ummistusabi seadeks on valitud Sees, väljastab printer pärast kinnijäänud lehe eemaldamist tühjad või osaliselt prinditud lehed. Vaadake, kas printer on tühje lehti väljastanud.
- Kui funktsiooni Ummistusest taastumine seadeks on valitud Sees või Automaatne, prindib printer ummistuse tõttu printimata jäänud lehed uuesti välja.

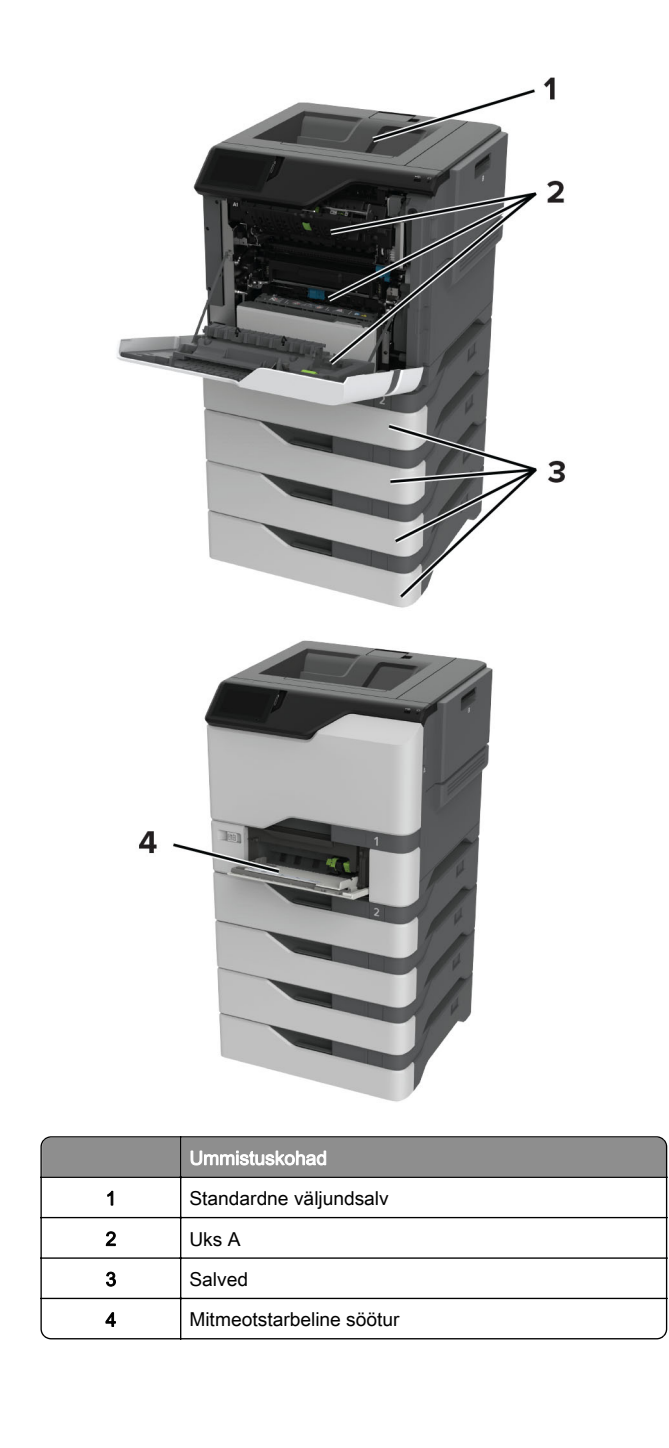

## Paberiummistus salvedes

1 Eemaldage salv.

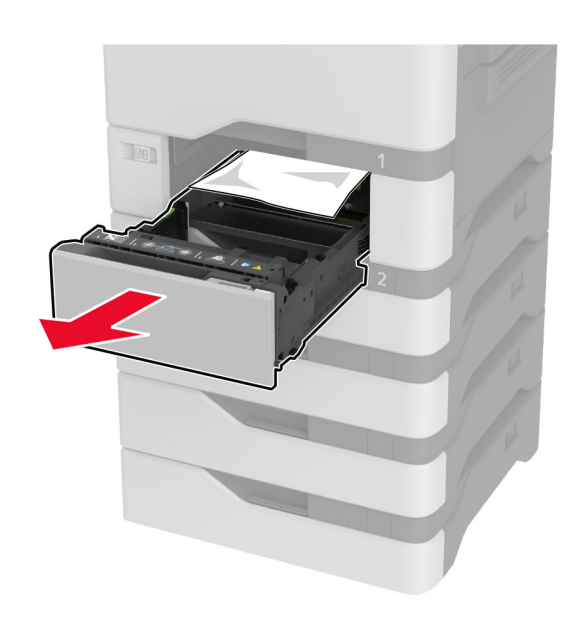

**Hoiatus – varakahjude oht:** Staatiline elekter võib lisasalve sees olev sensorit kergesti kahjustada. Enne paberiummistuse eemaldamist puudutage metallpinda.

2 Eemaldage seadmesse kinni jäänud paber.

Märkus. Veenduge, et eemaldaksite kõik paberitükid.

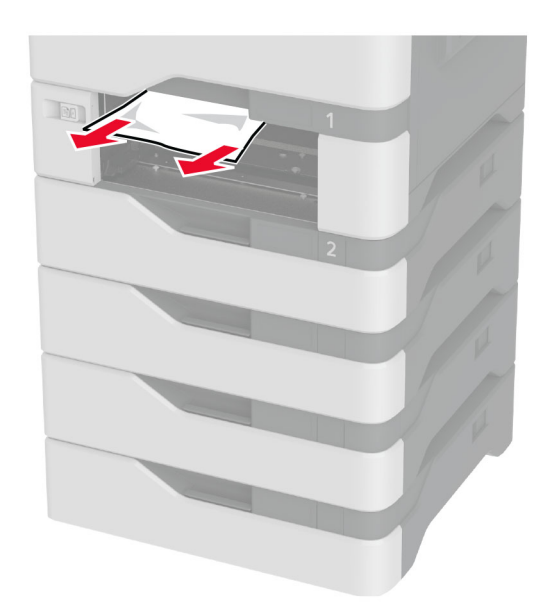

**3** Sisestage salv.

# Paberiummistus mitmeotstarbelises sööturis

- 1 Võtke paber mitmeotstarbelisest sööturist välja.
- 2 Tõmmake salv välja.
- **3** Eemaldage seadmesse kinni jäänud paber.

Märkus. Veenduge, et eemaldaksite kõik paberitükid.

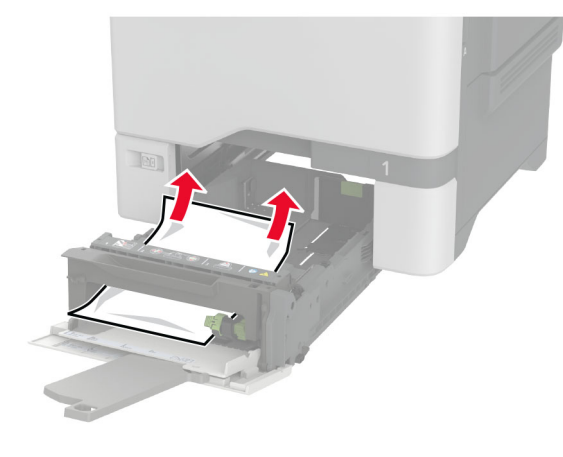

4 Sisestage salv.

# Paberiummistus standardses väljundsalves

Eemaldage seadmesse kinni jäänud paber.

Märkus. Veenduge, et eemaldaksite kõik paberitükid.

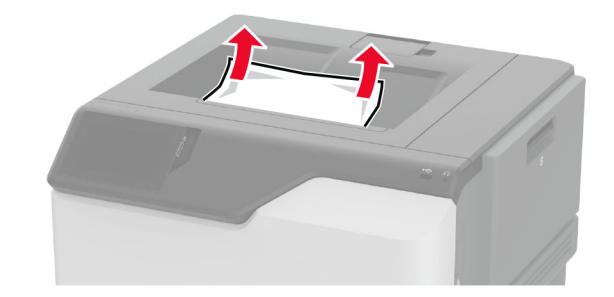

## Paberiummistus ukses A

#### Paberiummistus kuumuti alas

1 Avage uks A.

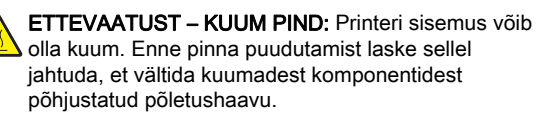

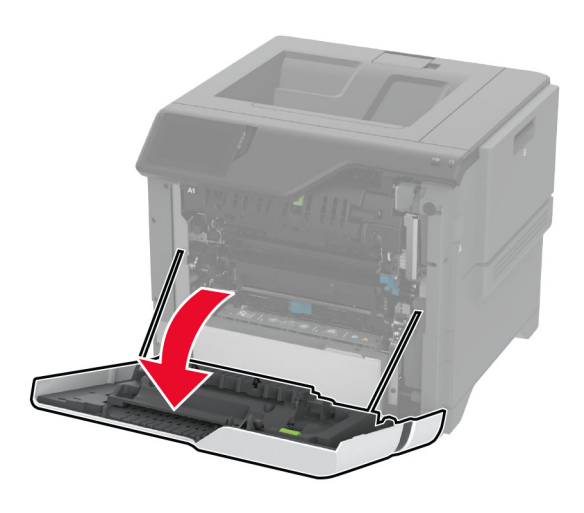

Eemaldage seadmesse kinni jäänud paber.
Märkus. Veenduge, et eemaldaksite kõik paberitükid.

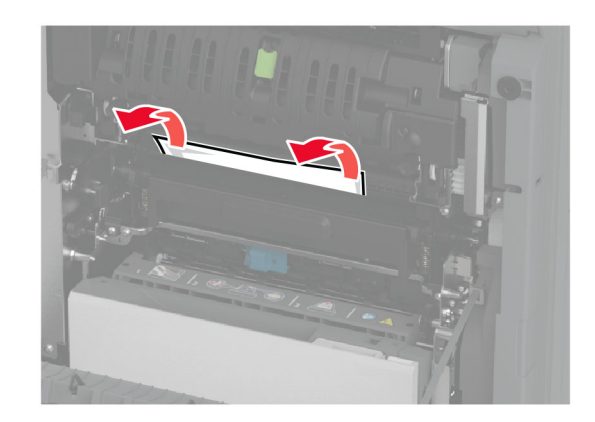

**3** Avage uks A.

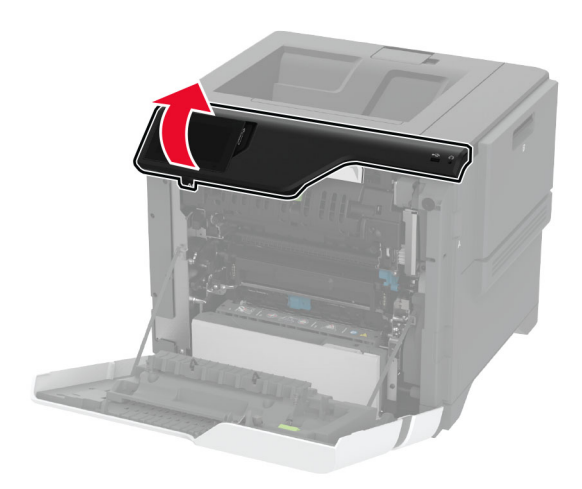

#### 4 Avage kuumuti juurdepääsuluuk.

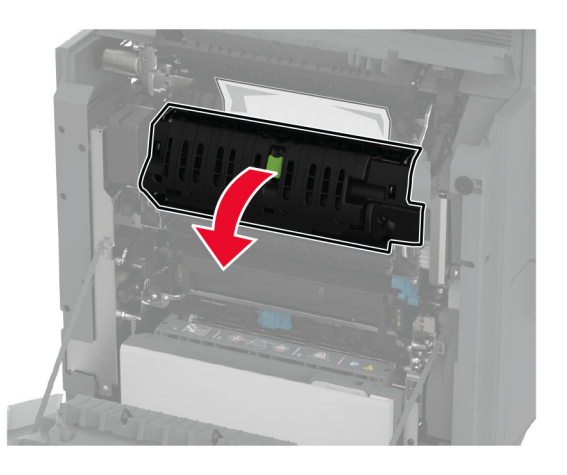

Eemaldage seadmesse kinni jäänud paber.
Märkus. Veenduge, et eemaldaksite kõik paberitükid.

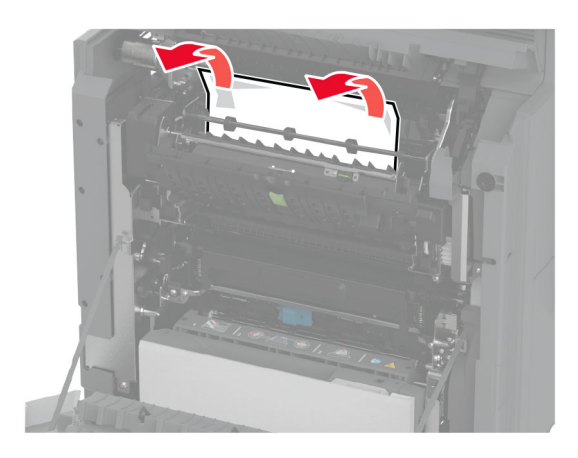

- 6 Sulgege ja lukustage kuumuti juurdepääsu uks.
- 7 Sulgege uks A1 ja seejärel sulgege uks A.

### Paberiummistus ukse A taga

1 Avage uks A.

ETTEVAATUST – KUUM PIND: Printeri sisemus võib olla kuum. Enne pinna puudutamist laske sellel jahtuda, et vältida kuumadest komponentidest põhjustatud põletushaavu.

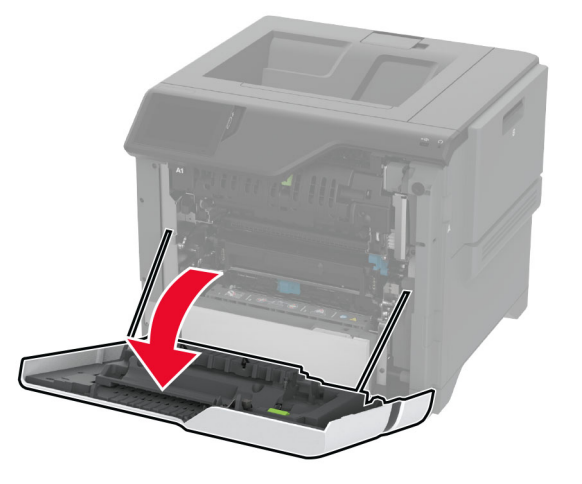

**2** Avage eraldusüksuse uks.

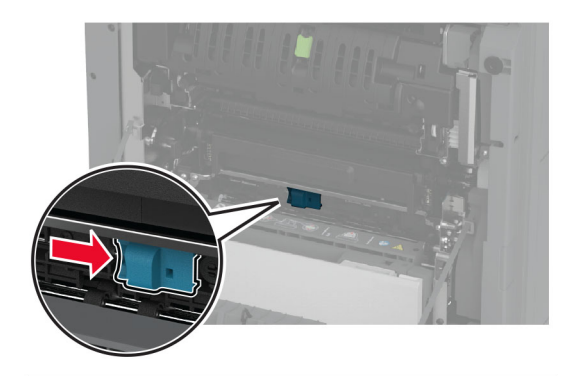

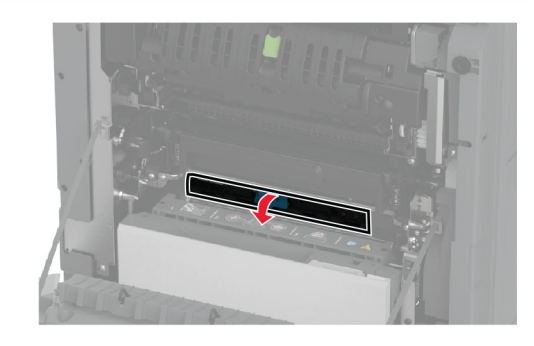

**3** Eemaldage seadmesse kinni jäänud paber.

Märkus. Veenduge, et eemaldaksite kõik paberitükid.

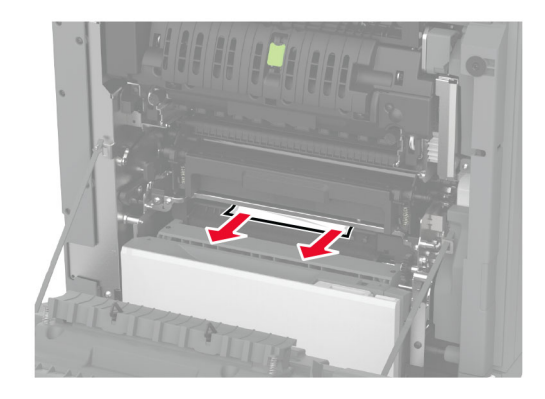

**4** Sulgege ja lukustage eraldusüksuse uks.

5 Sulgege uks A.

#### Paberiummistus dupleksseadmes

1 Avage uks A.

ETTEVAATUST – KUUM PIND: Printeri sisemus võib olla kuum. Enne pinna puudutamist laske sellel jahtuda, et vältida kuumadest komponentidest põhjustatud põletushaavu.

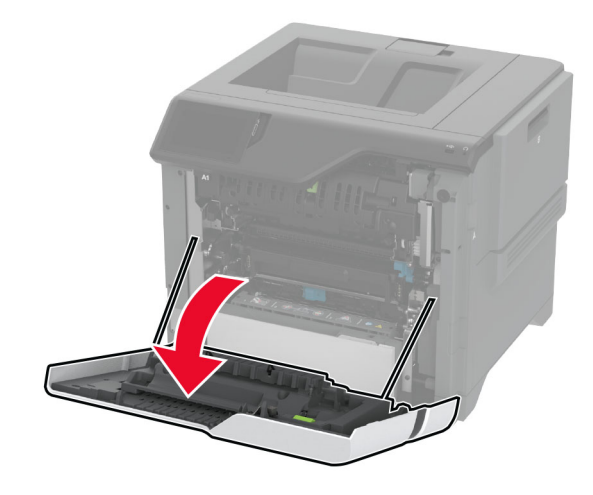

#### **2** Avage dupleksseadme kate.

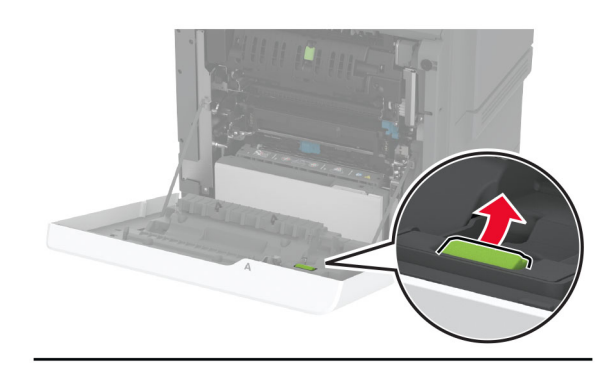

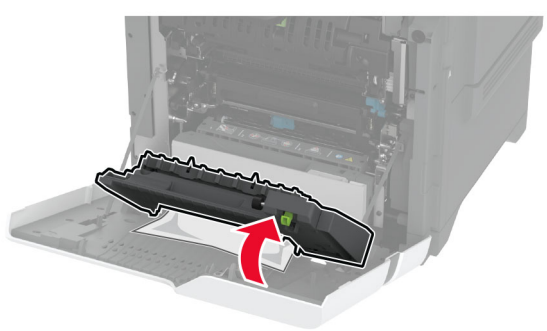

**3** Eemaldage seadmesse kinni jäänud paber.

Märkus. Veenduge, et eemaldaksite kõik paberitükid.

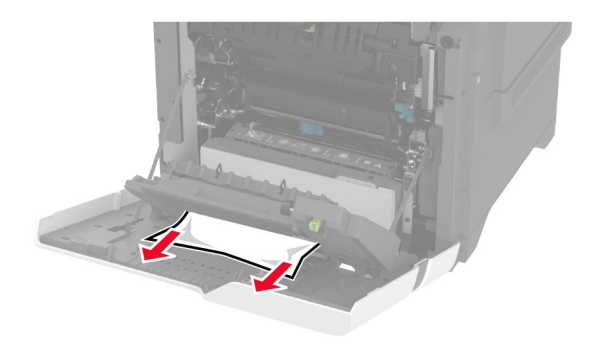

**4** Sulgege dupleksseadme kate ja uks A.